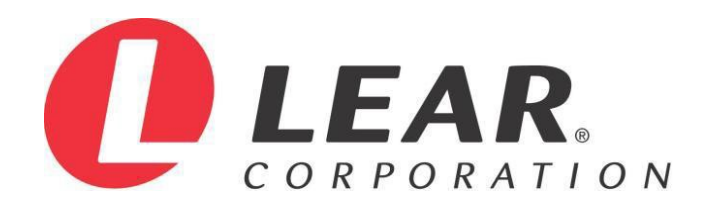

# **Lear Corporation**

# Supplier Rating System (SRS)

# **Supplier User Manual**

Version 2.0 - October 4, 2012 Version 2.1 - March 31, 2015 Version 2.2- April 10, 2018 Version 2.3 – March 1, 2021

| SECTION 1 – Introduction                  | 3  |
|-------------------------------------------|----|
| 2018 Rating Scale Update                  | .3 |
| Supplier Access to SRS                    | 3  |
| Supplier System Administrator Requirement | 4  |
| Supplier Review of Monthly Scorecards     | 4  |
| Corporate & common SRS Scorecards         | 4  |
| Questions & Support                       | 5  |

| SECTION 2 - SRS CATEGORIES & MONTHLY SCORES | 6 |
|---------------------------------------------|---|
| PPM Rating Scale                            | 6 |
| Written Concerns Rating Scale               | 7 |
| Delivery Rating Scale                       | 8 |
| Customer Satisfaction Rating Scale          | 9 |
| Warranty Rating Scale                       | 9 |

| SECTION 3 – NAVIGATING & USING THE SYSTEM  | 10 |
|--------------------------------------------|----|
| Accessing the Supplier Rating System       | 10 |
| Maintaining Your Personal Information      | 11 |
| Viewing the Corporate Monthly Scorecard    | 12 |
| Viewing the Common Monthly Scorecard       | 14 |
| Printing a corporate Scorecard "On Demand" | 15 |
| Viewing SRS Metrics Graphs                 | 17 |

# SECTION 1 -INTRODUCTION

## 2015 Rating Scale Update

The Lear Supplier Rating System (SRS) and the SRS Monthly Scorecard meet the requirements of IATF 16949 section 8.4.2.4 and track the global performance of all production suppliers that ship to Lear and its affiliates.

This data is used to prioritize improvement objectives within the supply base and is also shared with the supply base to establish a foundation for improving supplier activity and to help suppliers understand the performance process.

The SRS Scorecard rating scale was updated to include the following 5 categories:

| _  |                       |                   |
|----|-----------------------|-------------------|
|    |                       | ,<br>,            |
| 5. | Warranty              | (10 Points Total) |
| 4. | Customer Satisfaction | (15 Points Total) |
| 3. | Delivery              | (20 Points Total) |
| 2. | Written Concerns      | (25 Points Total) |
| 1. | Quality – PPM         | (30 Points Total) |

Total Points

100

# Supplier Access to SRS Supplier System Administrator Requirement

All suppliers are required to register a supplier system administrator which will assign user IDs and passwords to users within its company for the purpose of accessing Supplier Bulletins, User Manuals and the Lear on-line Purchasing applications (access2.lear.com eSRM Portal), which include:

- Supplier Rating System (SRS)
- Supplier Quality Tracking System (SQTS)
- Profile Supplier APQP
- Purchase Order Retrieval
- On-Line Quoting (RFQ & ECNs)

## Access to Lear eSRM applications is grated by HQ entity – under which you ship to Lear Corporation.

To register, change or update a supplier system administrator (contact name & information), send a detailed email to <u>supplieraccess@lear.com</u> and include the first & last name, company name, phone, and email address of the new administrator.

It is the supplier's responsibility to maintain current supplier contacts (minimum of 2) at each of the manufacturing locations that are shipping to Lear and its affiliates. Supplier Administrator required at HQ/Corporate level – not plant level.

The Supplier Administrator is responsible for adding users, resetting passwords, inactivating users, changing access, making changes to records, etc. for your entire company.

If that person is no longer employed, send the following information to set up a new ADMINISTRATOR:

Supplier Legal Name: Lear Supplier HQ Code: First Name: Last Name: Job Title: E-Mail: Phone:

Once you have this information, please email <u>supplieraccess@lear.com</u> in order to set up the new administrator for your company.

Fyi - Supplier requirements manual can be found on our website - <u>www.lear.com</u>.

## **Supplier Review of Monthly Scorecards**

SRS Monthly Scorecards are available for download at <u>www.lear.com</u>. The previous months' scorecard is available on the 12<sup>th</sup> day of the following month.

#### Example: June scorecards are available on July 12th

Suppliers are expected to download and review their monthly SRS scorecard data for each of their manufacturing locations that are shipping to Lear and its affiliates.

The supplier must report any scorecard errors or discrepancies to the issuing Lear plant for review and discussion.

#### Important Note:

The Supplier Rating System is for "Production Parts/Materials" and does not include service parts/materials or non-production items.

The SRS Scorecard has two (2) levels:

**1. Corporate** – Summary of the monthly and YTD SRS ratings for all manufacturing locations assigned to the selected supplier Headquarter

**2.** Common – Summary of the monthly and YTD SRS ratings for a selected supplier's manufacturing location

**The YTD Summary (Score)** for Written Complaints, Delivery, Customer Satisfaction & Warranty **is an averaged score.** All data for each of these categories is generated by the Lear plants and its affiliates.

The YTD Summary (Score) for Quality-PPM is based on the actual number of pieces rejected / pieces received x 1,000,000 and the YTD Score is based on the PPM rating scale by points. The total PPM score is <u>not</u> averaged – it is an actual YTD score based on total receipts received year to date.

#### **IMPORTANT NOTES:**

Supplier data is now shown in 12 month "rolling" format (i.e. from March 2019 to February 2020)

Suppliers are required to review their scorecard on a monthly basis. Failure to do so may potentially jeopardize future business opportunities with Lear.

### **Questions & Support**

All questions or disputes regarding SRS ratings should be directed to the issuing Lear Plant or its affiliate that provided the ratings.

Any issues regarding the Supplier Rating System (SRS) that are not covered in this manual should be submitted in detail and include the Lear Supplier Corporate and Common Vendor Number and contact information to:

SupplierAccess@lear.com

# SECTION 2 -SRS CATEGORIES & MONTHLY SCORES

# Quality - PPM Rating Scale

Quality—Parts Per Million (PPM) category is calculated by the system and is based on:

## (total number of pieces rejected / total pieces received) x 1,000,000

The Actual PPM is then matched to the table below to determine the PPM Score

| Actual PPM | Rating |
|------------|--------|
| 0          | G      |
| 0.1-25     | Y      |
| >25        | R      |

# Written Concerns Rating Scale

**The Written Concerns category** is calculated by the system, on the 5 Sub-Types and the sum of the number of occurrences within each of the three Severity Levels (Minor, Plant Disruption & Customer Incident).

| Sub-Type           | Severity Level        | Points |
|--------------------|-----------------------|--------|
| Engineering Issues | Minor                 | 0.2    |
| Minor Issues       | Minor                 | 0.2    |
| Repeat Minors      | Minor                 | 0.2    |
| Plant Disruptions  | Lear Plant Disruption | 0.5    |
| Customer Incidents | Customer Incident     | 1.5    |

## Definitions of Sub-Types:

# Level 0 Engineering Issues

The concern may be due to a design error, wrong material specified, incorrect dimensions, etc.

#### Level 1 Minor Issues

These are concerns that do not affect build or the quality of an assembly. Examples could be burrs, flash, scratches or other flaws, unless the part is an appearance item.

#### Level 2 Repeat Minor Issues

These are minor concerns that are repeated month after month. The supplier is taking too long to make corrections <u>or</u> is not taking any correction action to prevent re-occurrence.

#### Level 3 Plant Disruption

This includes all quality issues that affect production at the Lear plant (sorting, re-work & downtime). This category can also include any Safety/FMVSS and Critical Parts.

## Level 4 Customer Incident

This is used to identify <u>any</u> quality issue that is reported at Lear's Customer's location(s).

## Written Concerns - Rating Scale / Score

| Sum of Written<br>Concerns / Points | Score |
|-------------------------------------|-------|
| 0.00 - 0.19                         | G     |
| 0.20 -1.49                          | Y     |
| >1.50                               | R     |

# **Delivery Rating Scale**

**The Delivery Rating category** is calculated by the system and is based on the sub-type and the sum of the number of occurrences within the following 3 Severity levels (minor, major-plant disruption and customer delivery incident):

| QN Sub-Type                                    | SEVERITY LEVELS                       | Points |
|------------------------------------------------|---------------------------------------|--------|
| Damaged (Minor)                                | MINOR                                 | 0.2    |
| Early / Overship (Minor)                       | MINOR                                 | 0.2    |
| Missed / Short Shipment (Minor)                | MINOR                                 | 0.2    |
| Missed / Short Shipment (Plant<br>Disruption)  | MAJOR (Lear Plant<br>Disruption)      | 0.5    |
| Missed / Short Shipment (Customer<br>Incident) | MAJOR (Customer Delivery<br>Incident) | 1.5    |

# Delivery - Rating Scale / Score

| Delivery Occurrence Points | Score |
|----------------------------|-------|
| 0.00                       | 20    |
| 0.20 - 0.60                | 18    |
| > 0.61                     | 0     |

# **Customer Satisfaction Rating Scale**

**The Customer Satisfaction rating category** is calculated by the system and is based on the sum of the number of occurrences for the month in the following 5 categories:

| CATEGORY                                     | DESCRIPTION                                                                                                    |
|----------------------------------------------|----------------------------------------------------------------------------------------------------|
| DOCUMENTATION                                | On time and accurate documentation, as required by<br>each location (including but not limited to missing<br>certificates of origin, packing slips, SPC data, invoices,<br>packing slips or labels) |
| INTERNATIONAL MATERIAL<br>DATA SYSTEM (IMDS) | On-time and accurate IMDS Data Submissions                                                                                                    |
| РРАР                                         | On-time and accurate PPAP Submissions (Production Part Approval Process)                                                                                                    |
| QUALITY                                      | On time and accurate response to Quality Notices (QNs), including plant visits as requested by Lear                                                                                                 |
| QUALITY SYSTEMS                              | Missing or Expired Quality/Environmental certifications or<br>if a nonconformity is issued during a 2nd Part Quality<br>Audit at the supplier's manufacturing location                              |

| Total Number of<br>Occurrences per<br>Month | Score |
|---------------------------------------------|-------|
| 0                                           | 15    |
| 1                                           | 9     |
| 2                                           | 7     |
| 3                                           | 5     |
| 4                                           | 3     |
| > 5                                         | 0     |

# Warranty Rating Scale

**The Warranty category** is calculated by the system and is based on the occurrence of warranty issue, which is defined as:

"Field Return from End User" – a warranty claim received from Lear's Customer.

| Occurrence                   | Points / Score |
|------------------------------|----------------|
| No QN or Occurrence Reported | 10.00          |
| 1 or More                    | 0.00           |

# SECTION 3 -NAVIGATING & USING THE SYSTEM

## Accessing the Supplier Rating System

Once you are assigned a user ID and password by your company's supplier administrator, you are ready to access the Supplier Rating System. Complete the following steps to access the system:

You need to have Adobe Reader v8.0 installed on your workstation to view the scorecards. If you do not have this software installed, you can download the freeware software from www.adobe.com or contact your local help desk for installation assistance.

- 1. Log into http://www.lear.com
- 2. Click on "Suppliers" (top right)

| LEAR COMPANY TECHNOLOGY SUT | STAINABILITY CAREERS         |                                 |                   | INVESTORS SUPPLIERS NEWSROOM |
|-----------------------------|------------------------------|---------------------------------|-------------------|------------------------------|
| Suppliers                   |                              |                                 |                   |                              |
| Supplier Diversity          | Suppler Sustainability Poloy | Purchase Oner Terms & Constions | Contract Minanzas | Human Repräs                 |
| Wab Applications            | Web Guides                   | EDI Guidelines                  | Affiliates        | Corporate Governance         |

- 3. Click on "ONLINE" (center)
- 4. Click on "Web Applications" (left)
- 5. Scroll down and choose Application: Supplier Rating System moved to Supplier Quality Tracking System (SQTS)

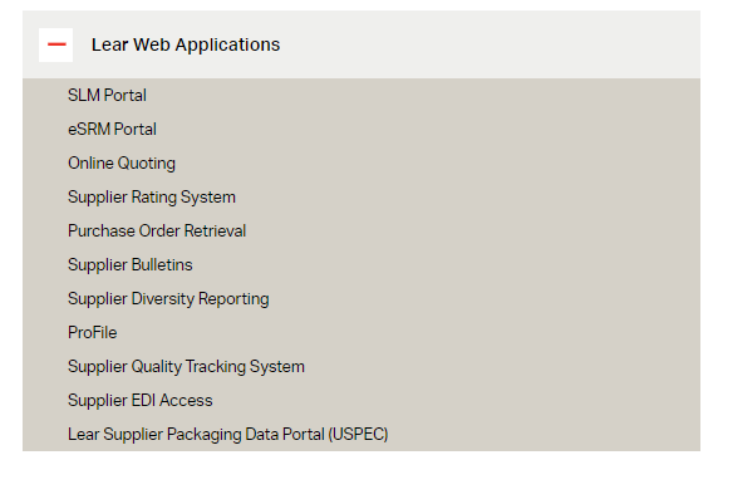

Next, "Click Here to Enter" box appears

"Enter Network" password screen appears - enter your assigned User ID and Password & click OK.

| he server access2.lear.com at acces<br>assword. | s2.lear.com requires a username and |
|-------------------------------------------------|-------------------------------------|
| User name<br>Password<br>Remember my            | credentials                         |
|                                                 | OK Cancel                           |

**Important Note**: Report any problems with your User ID or Password or requests for password resets to your company's supplier system administrator.

## **Viewing SRS Corporate Supplier Scorecards**

The SRS scorecards are displayed in PDF format and Adobe Reader is required.

Navigate to SQTS application

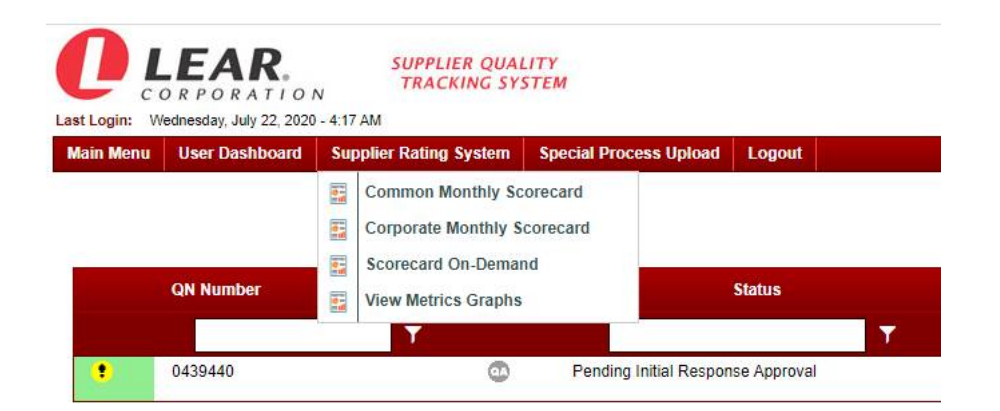

NOTE: if you cannot access SQTS from eSRM, go directly to https://sqts.lear.com

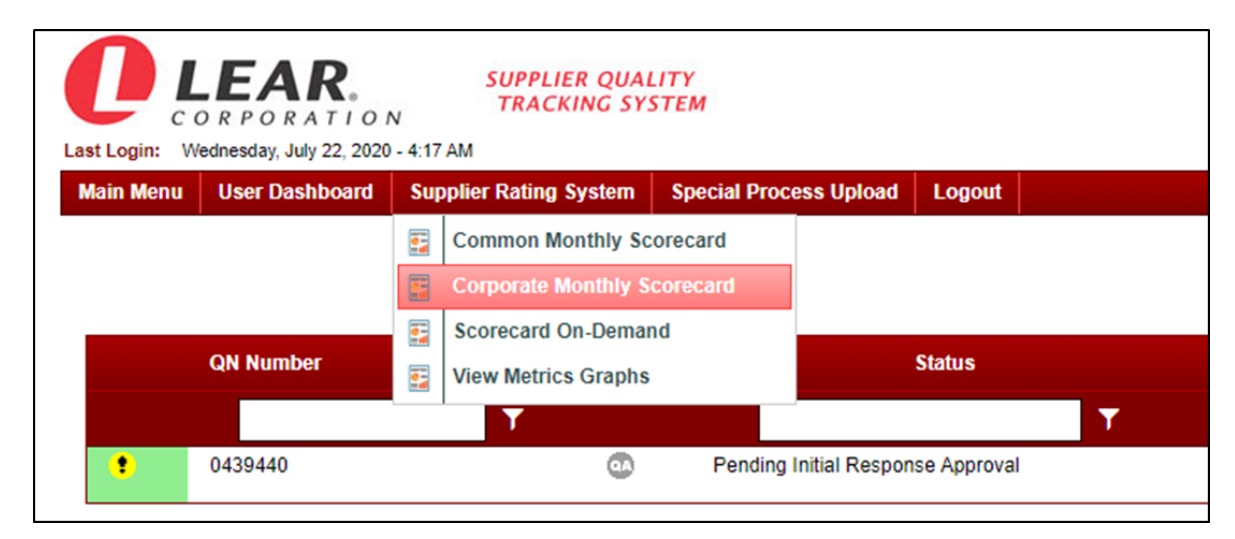

1. From the Supplier Rating Options Menu, go to Reports & select View Corporate Scorecard

The following screen will be displayed and can be saved or printed using the "file save as" or print options from the menu.

|                 |                  |            |                     | SUPPLIER<br>CORPORA | RATIN<br>TE SUR | IG SYSTEM   | (SRS)<br>CARD |        |        |           |           |            |           |                 |        |
|-----------------|------------------|------------|---------------------|---------------------|-----------------|-------------|---------------|--------|--------|-----------|-----------|------------|-----------|-----------------|--------|
|                 |                  |            |                     |                     |                 |             |               |        |        |           |           |            |           | PAG             | E: 1   |
|                 |                  |            |                     |                     |                 |             |               |        |        |           |           | DATE: 1    | 2/11/2019 | TIME: 18        | :11:02 |
|                 |                  |            |                     | G                   | ROUP: 0         | 9 GLOBAL    |               |        |        |           |           |            |           |                 |        |
|                 |                  |            |                     |                     |                 |             |               |        |        |           |           |            |           |                 |        |
|                 |                  |            |                     | ROLLI               | NG 12 M         | MONTH SUMMA | RY            |        |        |           |           |            |           |                 |        |
| RATINGS MONTH   | QUALITY          | (RPPM)     | WRITTEN CONC        | ERNS                | DE              | LIVERY      | WA            | RRANTY |        | CUS       | TOMERS    | SATISFACTI | ION       | TOTAL           |        |
| NOVEMBER        | 0                | 6          | G                   |                     | G               |             | G             |        |        |           | G         |            |           | G               |        |
| OCTOBER         | 0                | G          | G                   |                     | G               |             | G             |        |        |           | G         |            |           | 6               |        |
| SEPTEMBER       | 0                | G          | G                   |                     | G               |             | G             |        |        |           | G         |            |           | G               |        |
| AUGUST          | 0                | G          | G                   |                     | G               |             | G             |        |        |           | G         |            |           | G               |        |
| JULY            | 0                | G          | G                   |                     | G               |             | G             |        |        |           | G         |            |           | G               |        |
| JUNE            | 0                | G          | G                   |                     | G               |             | G             |        |        |           | G         |            |           | G               |        |
| MAY             | 0                | G          | G                   |                     | G               |             | G             |        |        |           | G         |            |           | G               |        |
| APRIL           | 0                | G          | G                   |                     |                 | Y           | G             |        |        |           | G         |            |           | G               |        |
| MARCH           | 0                | G          | G                   |                     | G               |             | G             |        |        |           | G         |            |           | G               |        |
| FEBRUARY        | 0                | G          | G                   |                     | G               |             | G             |        |        |           | G         |            |           | G               |        |
| JANUARY         | 1                | Y          | G                   |                     | G               |             | G             |        |        |           | G         |            |           | G               |        |
| DECEMBER        | 0                | G          | G                   |                     | G               |             | G             |        |        |           | G         |            |           | G               |        |
| 12 MONTH TO TAL | 0                | G          | G                   |                     | G               |             | G             |        |        |           | G         |            |           | G               |        |
|                 |                  |            |                     |                     |                 |             |               |        |        |           |           |            |           |                 |        |
| QUA             | LITY (Maximum so | core = 30) |                     |                     | GC              | AL = 0 RPPM |               | ۷      | RITTEN | CONC      | ERNS (Q   | Ns)        | (Maxin    | rum score = 25) |        |
| SUPPLIER        |                  |            | PIECES              | PIECES              |                 | ACTUAL      | SCORE         | #      | CS II  | ENG'G     | MINOR     | REPEAT     | PLANT     | CUSTOMER        | SCOR   |
| NUMBER          |                  |            | REJECTED            | RECEIVED            |                 | RPPM        |               | CON    | AIN    |           |           | MINOR      | DISRUPT   | INCIDENT        |        |
|                 |                  |            |                     | 63,350              |                 | 0           | G             |        | 0      | 0         | 0         | 0          | 0         | 0               | G      |
|                 |                  |            |                     | 85,750              |                 | 0           | G             |        | 0      | 0         | 0         | 0          | 0         | 0               | G      |
|                 |                  |            |                     | 4,000               |                 | 0           | G             |        | 0      | 0         | 0         | 0          | 0         | 0               | G      |
|                 |                  |            |                     | 217,300             |                 | 0           | G             |        | 0      | 0         | 0         | 0          | 0         | 0               | G      |
|                 |                  |            |                     | 564,475             |                 | 0           | G             |        | 0      | 0         | 0         | 0          | 0         | 0               | G      |
| 0-0 🜻 1-        | 25 - 26          | & HIGHER 🔸 |                     | 934,875             |                 | 0           | G             |        | 0 =    | TOT AL CO | ONTAINMEN | NTS        | Cun       | ent Month Sc    | ore G  |
|                 |                  |            |                     |                     |                 |             |               |        |        |           |           |            |           |                 |        |
|                 | DI               | ELIVERY    | (Maximum score = 20 | )                   |                 |             |               | C      | USTOM  | ER SAT    | ISFACTI   | ON         | (Maxim    | num score = 15) |        |
| SUPPLIER        |                  |            | MINOB               | PLANT               | CU              | STOMER      | SCORE         |        | PPAP   |           | QUAL      | ITY        | DOCUMEN   | TATION          | SCOR   |
| NUMBER          |                  |            |                     | DISRUPTION          | 1               | NCIDENT     |               |        |        |           |           |            |           |                 |        |
|                 |                  |            | 0                   | 0                   | -               | 0           | G             |        | 0      |           |           | 0          |           | 0               | G      |
|                 |                  |            | 0                   | 0                   |                 | 0           | G             |        | 0      |           |           | 0          |           | 0               | a      |
|                 |                  |            | 0                   | 0                   |                 | 0           | G             |        | 0      |           |           | 0          |           | 0               | 6      |
|                 |                  |            | 0                   | 0                   |                 | 0           | G             |        | 0      |           |           | 0          |           | 0               | 6      |
|                 |                  |            | ,                   |                     |                 | -           |               |        | -      |           |           |            |           | -               |        |
|                 |                  |            | 0                   | 0                   |                 | 0           | G             |        | 0      |           |           | 0          |           | 0               | 6      |

## Viewing the Common Monthly Scorecard

The View Common Monthly Scorecard option on the *Supplier Rating System* main menu enables you to view a supplier scorecard for the common supplier associated with your user ID.

Complete the following steps to view a common monthly scorecard:

1. On the Supplier Rating System main menu, click View Common Monthly Scorecard.

| Last Login: Wednesday, July 22, 2020 - 4:17 AM |                                                                                                    |                           |  |  |  |  |  |  |  |
|------------------------------------------------|----------------------------------------------------------------------------------------------------|---------------------------|--|--|--|--|--|--|--|
| Main Menu User Dashboa                         | rd Supplier Rating System Special Pro-                                                                                                    | cess Upload Logout        |  |  |  |  |  |  |  |
| QN Number                                      | <ul> <li>Common Monthly Scorecard</li> <li>Corporate Monthly Scorecard</li> <li>Scorecard On-Demand</li> <li>View Metrics Graphs</li> </ul> | Status                    |  |  |  |  |  |  |  |
|                                                | T                                                                                                    | <b>▼</b>                  |  |  |  |  |  |  |  |
| • 0439440                                      | o Pending                                                                                                    | Initial Response Approval |  |  |  |  |  |  |  |

Adobe Acrobat Reader opens and displays the following screen within your web browser.

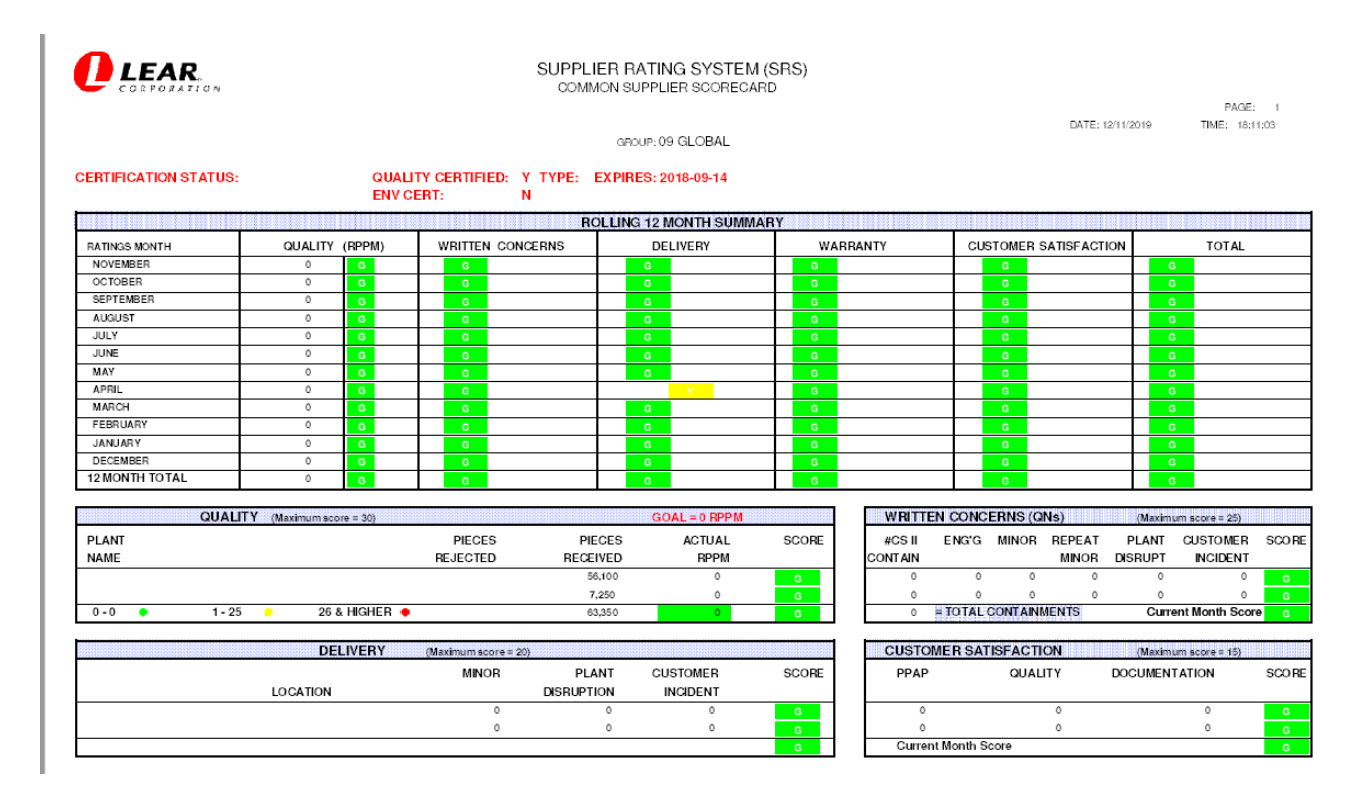

## Printing a Corporate Scorecard —On-Demand

The Corporate "Scorecard On Demand" option on the *Supplier Rating System* main menu enables you to print a corporate scorecard whenever you need one.

# Corporate Scorecard On Demand

| Last Login: Wednesday, July 22, 2020 - 4:17 AM |                |                                                                                |                           |  |  |  |  |  |  |  |
|------------------------------------------------|----------------|--------------------------------------------------------------------------------|---------------------------|--|--|--|--|--|--|--|
| Main Menu                                      | User Dashboard | Supplier Rating System Special Pro                                             | cess Upload Logout        |  |  |  |  |  |  |  |
|                                                |                | Common Monthly Scorecard<br>Corporate Monthly Scorecard<br>Scorecard On-Demand |                           |  |  |  |  |  |  |  |
|                                                | QN Number      | View Metrics Graphs                                                            | Status                    |  |  |  |  |  |  |  |
|                                                |                | T                                                                              | T                         |  |  |  |  |  |  |  |
| •                                              | 0439440        | Pending                                                                        | Initial Response Approval |  |  |  |  |  |  |  |

• The Corporate Scorecard Supplier Scorecards Report Selection Criteria screen displays.

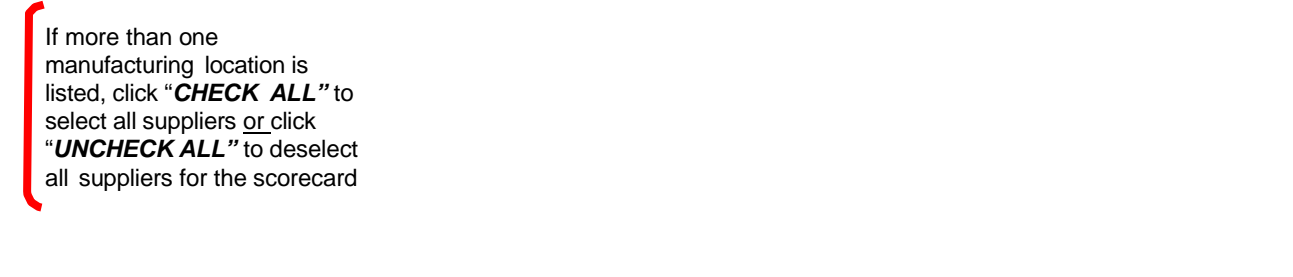

| Last Login: Wednesday, July 22, 2020 - 4:17 AM                     |           |        |            |                                     |                                                                    |
|--------------------------------------------------------------------|-----------|--------|------------|-------------------------------------|--------------------------------------------------------------------|
| Main Menu User Dashboard Supplier Rating System Special Process Up | load Logo | ut     |            |                                     |                                                                    |
|                                                                    |           |        |            | Corporate Scorecard On-De           | mand                                                               |
|                                                                    | Month: 0  | 2 🔻    | Year: 2021 |                                     |                                                                    |
|                                                                    |           | FOB_ID | FOB_SEQ    | Ship Point Name                     | Address                                                            |
|                                                                    |           | 6AAC03 | 010        | RELATS EAST EUROPE SRL              | LIBERTATI ST NO 21 APAHIDA<br>WAREHOUSE D, MODULE 4                |
|                                                                    |           | 6AAC01 | 010        | RELATS INSULATION MATERIAL (SUZHOU) | 169 MEIXIN ROAD<br>ZHENZE TOWN                                     |
|                                                                    |           | 6AAC00 | 020        | RELATS MAROC S.A.R.L.               | HANGAR 2, 3, 4; LOT 54<br>ZONE FRANCHE D'EXPORTATION<br>DE TANGIER |
|                                                                    |           | 6AAC02 | 010        | RELATS SA                           | SAN JAVIER 107 PUERTO INTERIOR<br>CP32675 SILAO                    |
|                                                                    |           | 6AAC00 | 010        | RELATS, S.A.                        | C/PRIORAT S/N<br>POL. IND. PLA BORDA<br>CALDES DE MONTBUI          |
|                                                                    |           |        |            | Submit Report                       |                                                                    |

- In the Enter Date Field, select the Month/Year Combination for the scorecard desired.
- The scorecard data contained in the "On-Demand" reports is updated monthly.
- In the Supplier field, select one or more manufacturing location(s)
- Click Submit Report
- The system immediately processes the request and sends the reports to you as an e-mail attachment(s).
- If you do not receive your scorecards within one hour after you submit the request, verify the accuracy of the e-mail address associated with your user ID.

## **Viewing SRS Metrics Graphs**

"View Metrics Graphs" allows the user to generate graphs displaying the manufacturing locations that have been rated by the Lear and its affiliate plants. These reports are updated weekly.

To access the View Metrics Graphs:

1. Select Reports | View Metrics Graphs from the Supplier Rating Options:

| Last Login: Wednesday, July 22, 2020 - 4:17 AM |                |     |                                                                |                           |                |             |   |  |  |  |
|------------------------------------------------|----------------|-----|----------------------------------------------------------------|---------------------------|----------------|-------------|---|--|--|--|
| Main Menu                                      | User Dashboard | Sup | oplier Rating System                                           | Special Proce             | ess Upload     | Logout      |   |  |  |  |
|                                                |                |     | Common Monthly Sc<br>Corporate Monthly S<br>Scorecard On-Demar | orecard<br>corecard<br>nd |                |             |   |  |  |  |
|                                                | QN Number      |     | View Metrics Graphs                                            |                           |                | Status      |   |  |  |  |
|                                                |                |     | T                                                              |                           |                |             | T |  |  |  |
| •                                              | 0439440        |     | •                                                              | Pending                   | Initial Respon | se Approval |   |  |  |  |

SRS Metrics Graphs chart is updated weekly and displayed as a PDF document, which can be printed utilizing the default print settings.

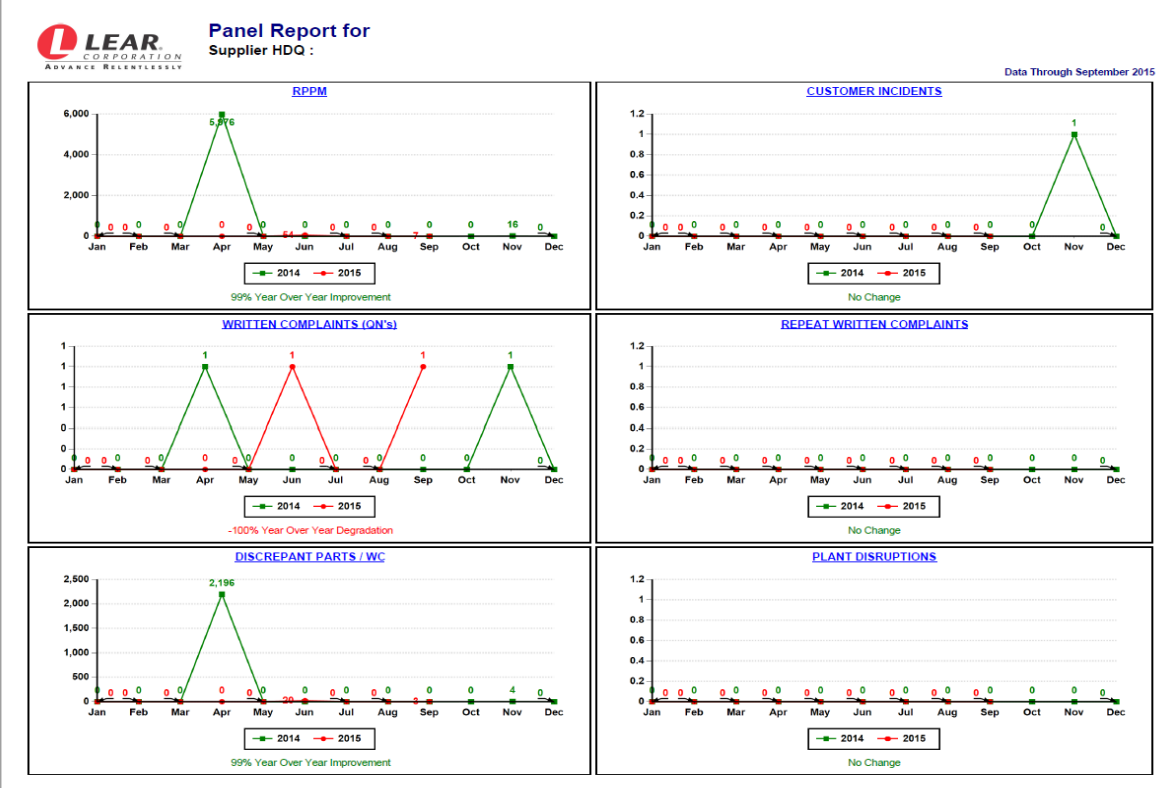

Friday, February 26, 2021